# Forwarding Calls from the Office Phone

Resources:

#### Video Example

#### Summary

This guide will explain how to forward calls from your Cisco Office Phone.

### Notes

• If you are already telecommuting and need to forward your calls from off-site, please contact the Help Desk at helpdesk@bcomnm.org

# When At Your Phone:

### To Forward Calls

- 1. Press the "Forward All" softkey.
- Then enter "81" and the call forward target phone number exactly as you would dial it from your phone, including area code. Ex: 815751234567

| Forv | vai | rd a | all |
|------|-----|------|-----|
|      |     |      |     |

| Forward all calls |  |
|-------------------|--|
|                   |  |

3. To verify that your calls are forwarded, look for the "**Forward All**" icon in the line label, and the forwarding information in the header.

# To Cancel Call Forwarding

1. Press the "Forward Off" Softkey.

# Forwarding more than one line?

Each line will need to be forwarded individually. Forwarding a single line will not forward the others.

- 1. Select the line you would like to forward.
- 2. Press the "Forward All" softkey.
- 3. Then enter the call forward target phone number exactly as you would dial it from your phone.